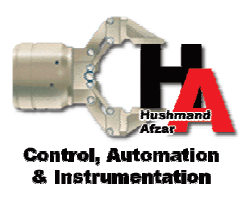

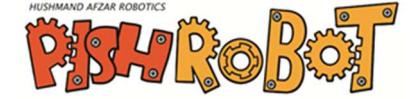

باسمه تعالى

## نکاتی در مورد نحوه تکمیل فرم های اخذ نمایندگی:

۱- در مرحله نخست فرمها را دانلود کنید.
۲- کلیه فرمها به کمک نرمافزار 2003 Word و یا نسخههای جدیدتر آن قابل ویرایش می باشند.
۳- فونت به کار رفته در فرمها، B Mitra می باشد.
۶- جهت پر کردن مربعها، روی آنها دو بار کلیک کنید سپس گزینه Checked را انتخاب نمایید.
۶- جهت پر کردن مربعها، روی آنها دو بار کلیک کنید سپس گزینه Checked را انتخاب نمایید.
۶- در قسمتهای الصاق عکس، با استفاده از Insert Picture عکس های مورد نظر را به متن الصاق نمایید.
۲- در قسمت مهر و امضاء با استفاده از Insert Picture مهر و امضاء اسکن شده خود را به متن الصاق نمایید.

با تشکر، مرکز روباتیک هوشمند افزار